| nttps://www.schooicasnoniine.com                                                                                            |                                     |
|----------------------------------------------------------------------------------------------------|-------------------------------------|
|                                                                                                    | Sia                                 |
|                                                                                                    | Select Language Sign In [Close      |
| School Cash Online                                                                                                    | A Email / Username                  |
| 24                                                                                                    | Password                            |
| Paying school items just got easier!<br>Sign up to get started today.                                                       | Eorgot your password?               |
| What is School Cash Online?<br>School Cash Online is an easy to use and safe way<br>to pay for your children's school kees. | Sign In<br>Remember me?<br>Parinter |
| Get Started Today Sign Into Your Account                                                                                    | A CUSSE                             |
| **                                                                                                    | MS BIL                              |
|                                                                                                    |                                     |

School Cash On-Line. https://lethbridge.schoolcashonline.com/

In order to get set up and using it, you sign in to the website. If you have not used it before, you will need to sign up by going to the website and clicking on the sign in button in the top right hand corner and then click on the register button that appears at the bottom of the pop up window. Then, follow the 3 step registration instructions.

| Lethbridge School Diance No. 51 | hool District No. 51           | 0 items in cart<br>Select Language | Sign Out<br>Checkout<br>Powered by Google Translate |
|---------------------------------|--------------------------------|------------------------------------|-----------------------------------------------------|
| School Cash Online              |                                | Items   Pay                        | yment History   My Account                          |
| Home > Items                    |                                |                                    |                                                     |
| Search                          |                                | Make A                             | Donation Add Student                                |
|                                 | Lethbridge School District No. | Show All Items                     |                                                     |
| Student 👻 School                | ♦ Item Name                    | Price                              | ♦ Due Date ▼                                        |

- LCI Athletics Rural Wrestling Provincial Tournament Fee will appear as one of the item names under the Lethbridge School District tab. There are often three pages of items listed under this tab so you may need to check out the next pages in order to find the correct item name.
- When you find the fee link, you will be able to select the fee and the quantity of athletes you are paying for at \$31/athlete.
- Add the school name to the "who are you purchasing this for" field and then add to cart.
- 'checkout' to view your card. Verify the amount and the quantity is correct.
- 'continue' for payment.
- Once payment has been received you will have the option to print a receipt for your records.